# Ejemplo de Configuración de ACL por Usuario con Controladores de LAN Inalámbricos y Cisco Secure ACS

### Contenido

Introducción **Prerequisites** Requirements **Componentes Utilizados** Convenciones **Antecedentes** Diagrama de la red Configurar Configuración del controlador de LAN inalámbrica Cree una VLAN para los usuarios inalámbricos Configure el WLC para Autenticar con Cisco Secure ACS Cree una nueva WLAN para los usuarios inalámbricos Definir las ACL para los usuarios Configuración del servidor Cisco Secure ACS Configure el Wireless LAN Controller como Cliente AAA en Cisco Secure ACS Configuración del perfil de usuario y usuario en Cisco Secure ACS Verificación Troubleshoot Consejos de Troubleshooting Información Relacionada

### **Introducción**

Este documento explica con un ejemplo cómo crear listas de control de acceso (ACL) en los WLC y aplicarlas a los usuarios dependientes con la autorización de RADIUS.

# **Prerequisites**

#### **Requirements**

Asegúrese de cumplir estos requisitos antes de intentar esta configuración:

 Conocimiento básico de cómo configurar un servidor Cisco Secure ACS para autenticar clientes inalámbricos

- Conocimiento de la configuración de los puntos de acceso ligeros (LAP) Cisco Aironet y de los controladores de LAN inalámbrica (WLC) de Cisco
- Conocimiento de las soluciones Cisco Unified Wireless Security

#### **Componentes Utilizados**

La información que contiene este documento se basa en las siguientes versiones de software y hardware.

- Controlador de LAN inalámbrica de Cisco serie 4400 que ejecuta la versión 5.0.148.0
- Puntos de acceso ligeros (LAP) Cisco Aironet serie 1231
- Cisco Aironet 802.11 a/b/g Cisco Wireless LAN Client Adapter que ejecuta la versión 3.6
- Cisco Aironet Desktop Utility versión 3.6
- Servidor Cisco Secure ACS versión 4.1
- Cisco 2800 Series Integrated Services Router que ejecuta IOS<sup>®</sup> Versión 12.4(11)T
- Switch Catalyst de Cisco serie 2900XL que ejecuta la versión 12.0(5)WC3b

The information in this document was created from the devices in a specific lab environment. All of the devices used in this document started with a cleared (default) configuration. If your network is live, make sure that you understand the potential impact of any command.

#### **Convenciones**

Consulte Convenciones de Consejos Técnicos de Cisco para obtener más información sobre las convenciones sobre documentos.

### **Antecedentes**

La lista de control de acceso (ACL) por usuario forma parte de Cisco Identity Networking. La solución Cisco Wireless LAN Solution admite redes de identidad que, aunque permite a la red anunciar un único SSID, también permite a usuarios específicos heredar diferentes políticas en función de sus perfiles de usuario.

La función ACL por usuario proporciona la capacidad de aplicar una ACL configurada en el controlador de LAN inalámbrica a un usuario según la autorización RADIUS. Esto se logra con el atributo específico del proveedor (VSA) Airespace-ACL-Name.

Este atributo indica el nombre de ACL que se aplicará al cliente. Cuando el atributo ACL está presente en RADIUS Access Accept, el sistema aplica el nombre ACL a la estación cliente después de que se autentica. Esto anula cualquier ACL que se asignen a la interfaz. Ignora la interfaz ACL asignada y aplica la nueva.

A continuación se muestra un resumen del formato de atributo de nombre de ACL. Los campos se transmiten de izquierda a derecha

| 0 |       |    |     |     |            |       |       |     |    | 1     |       |       |       |       |       |       |       |     |    | 2  |     |       |     |     |       |       |       |       |       | 3   |     |
|---|-------|----|-----|-----|------------|-------|-------|-----|----|-------|-------|-------|-------|-------|-------|-------|-------|-----|----|----|-----|-------|-----|-----|-------|-------|-------|-------|-------|-----|-----|
| 0 | 1     | 2  | 3   | 4   | 5          | 6     | 7     | 8   | 9  | 0     | 1     | 2     | 3     | 4     | 5     | б     | 7     | 8   | 9  | 0  | 1   | 2     | 3   | 4   | 5     | 6     | 7     | 8     | 9     | 0   | 1   |
| + | +-+   |    |     |     | +          | +-+   | + - + | +   | +  | + - + | + - + | + - + | ⊢−+   | + - + | + - + | ++    | +     | +-+ | +  | +  | +   | + - + |     | +   | + - + | + - + | +-+   | ⊢ – + | ⊢−+   | + + | +-+ |
|   |       | 1  | [yr | be  |            |       |       |     | Le | eng   | gtł   | ı     |       |       |       |       |       |     |    |    |     | Ve    | enc | loi | r-1   | ٤d    |       |       |       |     |     |
| + | + - + |    |     | +   | + - +      | + - + | + - + | +   | +  | + - + | + - + | + - + | + - + | + +   | + - + | + - + | + - + | +-+ |    | +  | +   | + - + |     | +   | + - + | + - + | + - + | + - + | + - + | + + | +-+ |
|   |       | Ve | enc | loı | <u>-</u> 1 | Id    | ( (   | cor | ıt | .)    |       |       |       |       |       | 7     | /er   | ndo | or | ty | үрe | 9     |     | 7   | Ver   | ndo   | or    | le    | eng   | gtŀ | n   |

Para obtener más información sobre Cisco Unified Wireless Network Identity Networking, refiérase a la sección <u>Configuración de Identidad Networking</u> del documento <u>Configuración de Soluciones de Seguridad</u>.

#### Diagrama de la red

En este documento, se utiliza esta configuración de red:

En esta configuración, el WLC y el LAP del controlador del Wireless LAN se utilizan para proporcionar servicios inalámbricos a los usuarios del Departamento A y el Departamento B. Todos los usuarios inalámbricos utilizan una oficina WLAN (SSID) común para acceder a la red y se encuentran en la VLAN Office-VLAN.

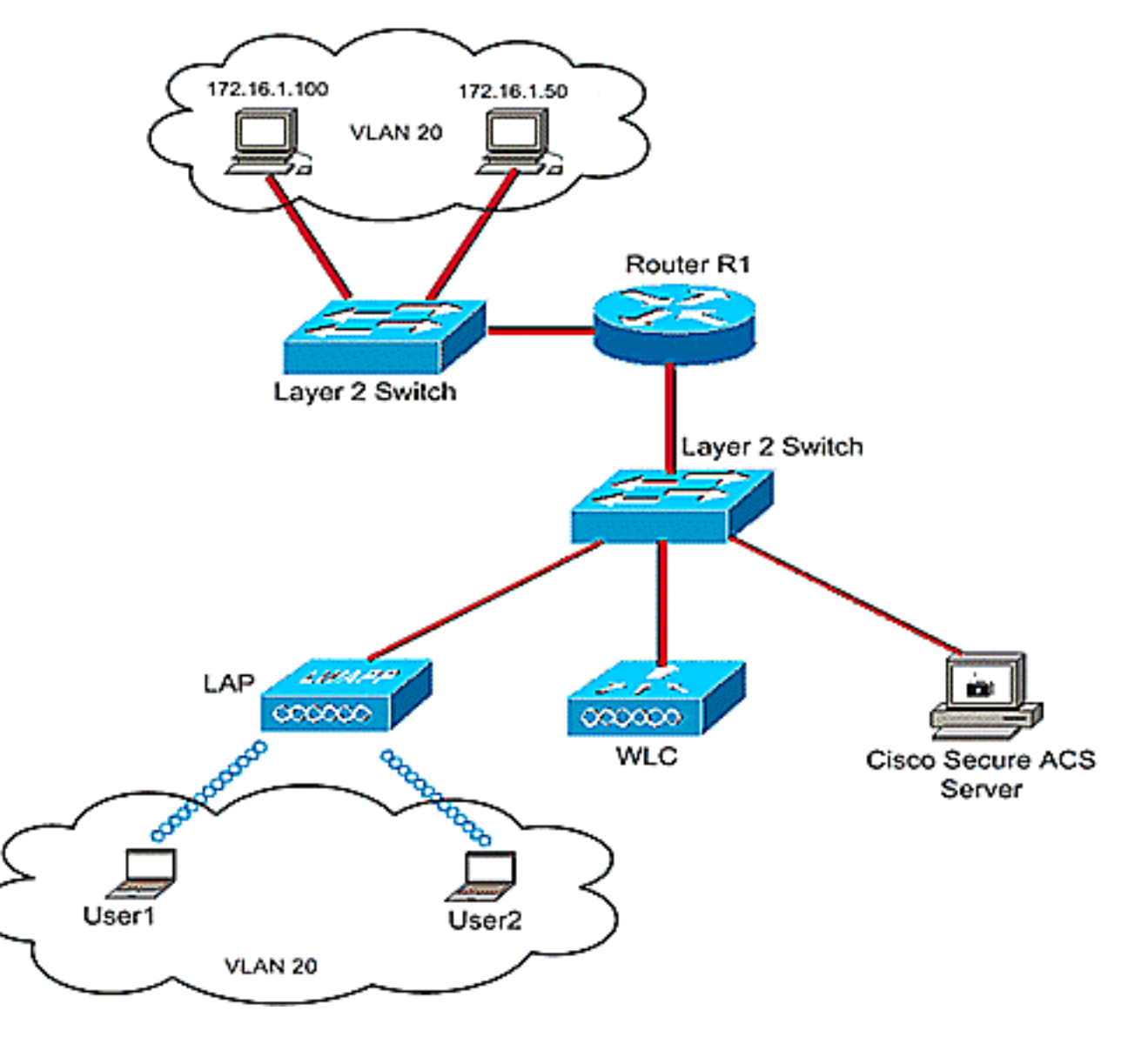

El servidor Cisco Secure ACS se utiliza para autenticar usuarios inalámbricos. La autenticación EAP se utiliza para autenticar usuarios. El WLC, el LAP y el servidor Cisco Secure ACS están conectados con un switch de Capa 2 como se muestra.

El router R1 conecta los servidores en el lado cableado a través del switch de Capa 2 como se muestra. El router R1 también actúa como servidor DHCP, que proporciona direcciones IP a clientes inalámbricos de la subred 172.16.0.0/16.

Debe configurar los dispositivos para que esto ocurra:

El usuario1 del Departamento A sólo tiene acceso al servidor 172.16.1.100

El usuario 2 del Departamento B sólo tiene acceso al servidor 172.16.1.50

Para lograr esto, necesita crear 2 ACL en el WLC: uno para User1 y el otro para User2. Una vez que se crean las ACL, debe configurar el servidor Cisco Secure ACS para devolver el atributo de nombre ACL al WLC tras la autenticación exitosa del usuario inalámbrico. El WLC luego aplica la ACL al usuario y, por lo tanto, a la red se restringe según el perfil del usuario.

**Nota:** Este documento utiliza la autenticación LEAP para autenticar a los usuarios. Cisco LEAP es vulnerable a los ataques de diccionario. En las redes en tiempo real, se deben utilizar métodos de autenticación más seguros como EAP FAST. Dado que el objetivo del documento es explicar cómo configurar la función ACL por usuario, LEAP se utiliza para simplificar.

La siguiente sección proporciona instrucciones paso a paso para configurar los dispositivos para esta configuración.

### <u>Configurar</u>

Antes de configurar la función ACL por usuario, debe configurar el WLC para el funcionamiento básico y registrar los LAPs en el WLC. Este documento asume que el WLC está configurado para el funcionamiento básico y que los LAPs están registrados en el WLC. Si usted es un usuario nuevo, que intenta configurar el WLC para el funcionamiento básico con los LAPs, consulte Registro de Lightweight AP (LAP) a un Controlador de LAN Inalámbrica (WLC).

Una vez registrados los LAP, complete estos pasos para configurar los dispositivos para esta configuración:

- 1. Configure el Wireless LAN Controller.
- 2. Configure el servidor Cisco Secure ACS.
- 3. Verifique la Configuración.

**Nota:** Este documento trata la configuración requerida en el lado inalámbrico. El documento asume que la configuración por cable está en su lugar.

# Configuración del controlador de LAN inalámbrica

En Wireless LAN Controller, debe hacer lo siguiente:

- Cree una VLAN para los usuarios inalámbricos.
- Configure el WLC para autenticar a los usuarios inalámbricos con Cisco Secure ACS.

- Cree una nueva WLAN para los usuarios inalámbricos.
- Defina las ACL para los usuarios inalámbricos.

#### Cree una VLAN para los usuarios inalámbricos

Para crear una VLAN para los usuarios inalámbricos, complete estos pasos.

- 1. Vaya a la GUI del WLC y elija **Controller > Interfaces**. Aparece la ventana Interfaces. Esta ventana muestra las interfaces que están configuradas en el controlador.
- 2. Haga clic en Nuevo para crear una nueva interfaz dinámica.
- En la ventana Interfaces > Nuevo, introduzca el nombre de la interfaz y el identificador de VLAN. A continuación, haga clic en Apply (Aplicar). En este ejemplo, la interfaz dinámica se denomina Office-VLAN y el ID de VLAN se asigna

| Q • ○ • ⊡ ⊇ ☆ P                    | 📌 😁 📀     | \$ E    |            |          |          |            |                    |                                   | 🧗 - 8 ×        |
|------------------------------------|-----------|---------|------------|----------|----------|------------|--------------------|-----------------------------------|----------------|
| cisco                              | MONITOR   | WLANS   | CONTROLLER | WIRELESS | SECURITY | MANAGEMENT | Saye C<br>COMMANDS | onfiguration <u>P</u> ing<br>HELP | Logout Refresh |
| Controller                         | Interface | s > New |            |          |          |            |                    | < Back                            | Apply          |
| General<br>Inventory               | Interface | Name 0  | ffice-VLAN |          |          |            |                    |                                   | $\smile$       |
| Interfaces<br>Internal DHCP Server | VLAN Id   | 2       | 0          |          |          |            |                    |                                   |                |
| Mobility Management<br>Ports       |           |         |            |          |          |            |                    |                                   |                |
| Master Controller<br>Mode          |           |         |            |          |          |            |                    |                                   |                |
| Network Time<br>Protocol           |           |         |            |          |          |            |                    |                                   |                |
| ▶ QoS<br>▶ CDP                     |           |         |            |          |          |            |                    |                                   |                |
|                                    |           |         |            |          |          |            |                    |                                   |                |
|                                    |           |         |            |          |          |            |                    |                                   |                |
|                                    |           |         |            |          |          |            |                    |                                   |                |
|                                    |           |         |            |          |          |            |                    |                                   |                |
|                                    |           |         |            |          |          |            |                    |                                   |                |
|                                    |           |         |            |          |          |            |                    |                                   |                |
|                                    |           |         |            |          |          |            |                    |                                   |                |
|                                    |           |         |            |          |          |            |                    |                                   |                |
|                                    |           |         |            |          |          |            |                    |                                   |                |

4. En la ventana Interfaces > Edit, ingrese la dirección IP, la máscara de subred y el gateway predeterminado para la interfaz dinámica. Asígnela a un puerto físico del WLC e introduzca la dirección IP del servidor DHCP. A continuación, haga clic en Aplicar.

| cisco                                                                                                    |                                                                                                    | YLAN'S (                                                              | ONTROLLER                                      | WIRELESS                                    | SECURITY                              | MANAGEMENT | Saya C<br>COMMANDS | enfiguration <u>P</u> ing Loj<br>HELP | gout <u>R</u> efrei |
|----------------------------------------------------------------------------------------------------|----------------------------------------------------------------------------------------------------|-----------------------------------------------------------------------|------------------------------------------------|---------------------------------------------|---------------------------------------|------------|--------------------|---------------------------------------|---------------------|
| CISCO<br>Controller<br>General<br>Inventory<br>Interfaces<br>Internal DHCP Server<br>Mobility Management<br>Ports<br>Master Controller<br>Mode<br>Network Time<br>Protocol<br>QQS<br>CDP | MONITOR M<br>Interfaces ><br>General Info<br>Interface Nation<br>MAC Address<br>Interface Address<br>Interface Address<br>Netmask<br>Gateway<br>Physical Info<br>Port Number | Edit<br>ermation<br>me<br>s<br>Idress<br>ier                          | Office-V<br>00:06:0<br>20<br>172<br>255<br>172 | WIRELESS                                    |                                       | MANAGEMENT | COMMANDS           | HELP                                  | Apply               |
|                                                                                                    | Configuratio<br>Quarantine<br>DHCP Inform<br>Primary DHC<br>Secondary D<br>Access Cont<br>ACL Name<br>Note: Changing<br>temporarily disi<br>some clients.                    | n<br>P Server<br>HCP Server<br>rol List<br>the Interfe<br>abled and i | ar<br>ner<br>be parameters<br>thus may result  | 16.1.75<br>causes the Wi<br>in loss of conr | ]<br>]<br>LANs to be<br>rectivity for |            |                    |                                       |                     |

Para este ejemplo, estos parámetros se utilizan para la interfaz Office-VLAN: Office-VLAN

```
IP address: 172.16.1.25
Netmask: 255.255.0.0
Default gateway: 172.16.1.75 (sub-interface on Router R1)
Port on WLC: 1
DHCP server: 172.16.1.75
```

#### Configure el WLC para Autenticar con Cisco Secure ACS

El WLC debe configurarse para reenviar las credenciales del usuario a un servidor RADIUS externo (en este caso, Cisco Secure ACS). Luego, el servidor RADIUS valida las credenciales del usuario y devuelve el atributo de nombre de ACL al WLC tras la autenticación exitosa del usuario inalámbrico.

Complete estos pasos para configurar el WLC para el servidor RADIUS:

- 1. Elija Seguridad y Autenticación RADIUS en la GUI del controlador para mostrar la página Servidores de Autenticación RADIUS. A continuación, haga clic en Nuevo para definir un servidor RADIUS.
- Defina los parámetros del servidor RADIUS en la página Servidores de autenticación RADIUS > Nuevo. Estos parámetros incluyen la dirección IP del servidor RADIUS, el secreto compartido, el número de puerto y el estado del servidor.

| Security       RADIUS Authentication Servers > New       < Back         AAA       Server Index (Priority)       I         General       Server Index (Priority)       I         Adhentication       Server IPAddress       10.77.244.196         Accounting       Server IPAddress       10.77.244.196         Accounting       Shared Secret Format       ASCII         LDAP       Shared Secret       Shared Secret         User Login Policies       Shared Secret       Image: Confirm Shared Secret         User Login Policies       Confirm Shared Secret       Image: Confirm Shared Secret         View Login Policies       Secret       Image: Confirm Shared Secret         Priority Order       Key Wrap       (Designed for FIPS customers and requires a key wrap compliant RADIUS server)         Access Control Lists       Port Number       1812         IPSec Certs       Server Status       Enabled         Wireless Protection Policies       Support for RFC 3576       Enabled         Web Auth       Support for RFC 3576       Enabled                                                                                                    |       | m Eing    | nfiguration<br>HELP | COMMANDS        | MANAGEMENT          | SECURITY      | LLER WIRELESS | WLANS CONTR      |                                                             |
|----------------------------------------------------------------------------------------------------|-------|-----------|---------------------|-----------------|---------------------|---------------|---------------|------------------|-------------------------------------------------------------|
| AAA       Server Index (Priority)       1         General       RADius       Server IPAddress         Authentication       Accession       10.77.244.196         Authentication       Accession       Server IPAddress         Authentication       Accession       Server IPAddress         IDAP       Shared Secret Format       ASCII         Local Net Users       Shared Secret       Image: Confirm Shared Secret         User Logn Policies       Confirm Shared Secret       Image: Confirm Shared Secret         V Local EAP       Key Wrap       (Designed for FIPS customers and requires a key wrap compliant RADIUS server)         Priority Order       Port Number       1012         IPSec Certs       Server Status       Enabled         Wireless Protection       Support for RFC 3576       Enabled         Veb Auth       Support for RFC 3576       Enabled                                                                                                    | Apply | Back      | < 8a                |                 |                     |               | ervers > New  | Authentication S | urity RADIU                                                 |
| Authentication       Server IPAddress       10.77.244.196         Accounting       Shared Secret Format       ASCII         IDAP       Shared Secret Format       ASCII         LDAP       Shared Secret       Image: Shared Secret Format         MAC Filtering       Shared Secret       Image: Shared Secret Format         Disabled Clients       Confirm Shared Secret       Image: Secret Format         Viser Login Policies       Confirm Shared Secret       Image: Secret Format         Local EAP       Key Wrap       (Designed for FIPS customers and requires a key wrap compliant RADIUS server)         Priority Order       Port Number       1812         IPSec Certs       Server Status       Imabled Imabled         Wireless Protection       Support for RFC 3576       Imabled Imabled         Veb Auth       Support for RFC 3576       Imabled Imabled         CIDS       Retransmit Timeout       20                                                                                                    |       |           |                     |                 | _                   |               | 1 💌           | idex (Priority)  | AA Server<br>General<br>RADIUS                              |
| Local Net Users       Shared Secret         MAC Filtering       Shared Secret         Disabled Clients       Confirm Shared         Just Logal Policies       Secret         > Local EAP       Key Wrap         > Priority Order       (Designed for FIPS customers and requires a key wrap compliant RADIUS server)         > Priority Order       Port Number         > IPSec Certs       Server Status         Wireless Protection       Server Status         Policies       Support for RFC 3576         Enabled       Enabled         > CIDS       Retransmit Timeout                                                                                                    |       |           |                     |                 |                     |               | ASCII •       | ecret Format     | Authentication Server<br>Accounting<br>TACACS+ Shared       |
| User Login Policies<br>AP Policies<br>Local EAP<br>Priority Order<br>Priority Order<br>Access Control Lists<br>Port Number<br>IPSec Certs<br>Wireless Protection<br>Policies<br>Web Auth<br>CIDS<br>Retransmit Timeout<br>Server Status<br>Server Status<br>Retransmit Timeout<br>Server Status<br>Server Status<br>Serv |       |           |                     |                 |                     |               | ••••          | ecret            | Local Net Users<br>MAC Filtering Shared<br>Disabled Clients |
| > Local EAP       Key Wrap       Designed for FIPS customers and requires a key wrap compliant RADIUS server)         > Priority Order       Port Number       1812         > IPSec Certs       Server Status       Enabled Image: Compliant RADIUS server)         > Wireless Protection       Server Status       Enabled Image: Compliant RADIUS server)         > Web Auth       CIDS       Retransmit Timeout                                                                                                    |       |           |                     |                 |                     |               | •••••         | Shared           | User Login Policies Confirm<br>AP Policies Secret           |
| Access Control Lists     Port Number     1812       IPSec Certs     Server Status     Enabled I       Wireless Protection     Support for RFC 3576     Enabled I       Veb Auth     Support for RFC 3576     Enabled I                                                                                                    |       | ; server) | RADIUS SE           | y wrap complian | s and requires a ke | FIPS customer | (Designed for | P                | ocal EAP Key Wr<br>riority Order                            |
| IPSec Certs     Server Status     Enabled       Wireless Protection<br>Policies     Support for RFC 3576     Enabled       Web Auth     CIDS     Retransmit Timeout     30                                                                                                    |       |           |                     |                 |                     |               | 1812          | iber             | ccess Control Lists Port Nu                                 |
| Policies         Support for RFC 3576         Enabled           Web Auth         CIDS         Retransmit Timeout         20         seconds                                                                                                    |       |           |                     |                 |                     |               | Enabled x     | tatus            | PSec Certs<br>Server                                        |
| CIDS Retransmit Timeout 30 seconds                                                                                                    |       |           |                     |                 |                     |               | Enabled       | for RFC 3576     | olicies<br>/eb Auth Suppor                                  |
| No. Southas                                                                                                    |       |           |                     |                 |                     |               | 30 seconds    | nit Timeout      | IDS Retran                                                  |
| Network User 🗵 Enable                                                                                                    |       |           |                     |                 |                     |               | Enable        | User             | Netwo                                                       |
| Management 🕅 Enable                                                                                                    |       |           |                     |                 |                     |               | 🗷 Enable      | nent             | Manag                                                       |
| IPSec 🖸 Enable                                                                                                    |       |           |                     |                 |                     |               | 🗇 Enable      |                  | IPSec                                                       |

 Las casillas de verificación Usuario de red y Administración determinan si la autenticación basada en RADIUS se aplica a los usuarios de administración y de red. Este ejemplo utiliza Cisco Secure ACS como el servidor RADIUS con la dirección IP 10.77.244.196. Haga clic en Apply (Aplicar).

#### Cree una nueva WLAN para los usuarios inalámbricos

A continuación, debe crear una WLAN a la que los usuarios inalámbricos puedan conectarse. Para crear una nueva WLAN, complete estos pasos:

- 1. Desde la GUI del controlador de LAN inalámbrica, haga clic en WLAN. Esta página enumera las WLANs que existen en el controlador.
- Elija New para crear una nueva WLAN. Ingrese el ID de WLAN, el Nombre del Perfil y el SSID de WLAN para el WLAN, y haga clic en Aplicar. Para esta configuración, cree una oficina WLAN.

| 😋 • 🕑 • 💽 🖻 🏠  | A 📌 🙆 🔕 🖗 🖉   | 920496,87 |          |          | NO PARTY   |                     |                                  | 🥂 – 8 ×        |
|----------------|---------------|-----------|----------|----------|------------|---------------------|----------------------------------|----------------|
| cisco          | MONITOR WLANS |           | WIRELESS | SECURITY | MANAGEMENT | Sage Co<br>COMMANDS | nfiguration <u>B</u> ing<br>HELP | Logout Befresh |
| WLANs          | WLANs > New   |           |          |          |            |                     | < Back                           | Apply          |
| WLANS          | WLAN ID       | 1 💌       |          |          |            |                     |                                  |                |
| AP Groups VLAN | Profile Name  | Office    |          |          |            |                     |                                  |                |
|                | WLAN SSID     | Office    |          |          |            |                     |                                  |                |
|                |               |           |          |          |            |                     | ]                                |                |
|                |               |           |          |          |            |                     |                                  |                |
|                |               |           |          |          |            |                     |                                  |                |
|                |               |           |          |          |            |                     |                                  |                |
|                |               |           |          |          |            |                     |                                  |                |
|                |               |           |          |          |            |                     |                                  |                |
|                |               |           |          |          |            |                     |                                  |                |
|                |               |           |          |          |            |                     |                                  |                |
|                |               |           |          |          |            |                     |                                  |                |
|                |               |           |          |          |            |                     |                                  |                |
|                |               |           |          |          |            |                     |                                  |                |
|                |               |           |          |          |            |                     |                                  |                |
|                |               |           |          |          |            |                     |                                  |                |
|                |               |           |          |          |            |                     |                                  |                |

3. Una vez que crea una nueva WLAN, aparece la página WLAN > Edit para la nueva WLAN. En esta página, puede definir varios parámetros específicos de esta WLAN que incluyen políticas generales, seguridad, QoS y parámetros avanzados.

| cisco                              | Sage Configuration Bing Logout Bet<br>MONITOR WLANS CONTROLLER WIRELESS SECURITY MANAGEMENT COMMANDS HELP                                                                                                    |
|------------------------------------|----------------------------------------------------------------------------------------------------|
| WLANs                              | WLANs > Edit Apply                                                                                                    |
| r WLANS<br>WLANS<br>AP Groups VLAN | General       Security       QoS       Advanced         Profile Name       Office         WLAN SSID       Office         WLAN Status       F         Enabled         Security Policies       [WPA2][Auth(802.1X)]         (Modifications done under security tab will appear after applying the changes.)         Radio Policy       All         Interface       office-vian         BroadCast SSID       F |
|                                    | Faat Notes<br>I CKIP is not supported by 10xx model APs<br>3 AREAP Local Switching is not supported with IPsec, CRANITE and FORTRESS authentication<br>4 When client exclusion is enabled, a Timeout Value of zero means infinity (will require administrative override to reset excluded clients)<br>5 Client MRP is not active unless WIPA2 is configured                                                 |

Marque **Estado de WLAN** en Políticas generales para habilitar la WLAN. Elija la interfaz adecuada en el menú desplegable. En este ejemplo, utilice la interfaz **Office-vlan**. Los demás parámetros de esta página se pueden modificar según los requisitos de la red WLAN.

 Elija la ficha Seguridad. Elija 802.1x en el menú desplegable Seguridad de Capa 2 (ya que es una autenticación LEAP). Elija el tamaño de clave WEP adecuado en los parámetros 802.1x.

| ANe                                     | WI ANES Edit                                                                                                    | Apple     |
|-----------------------------------------|----------------------------------------------------------------------------------------------------|-----------|
| <b>/LANs</b><br>WLANs<br>AP Groups VLAN | General Security QoS Advanced Layer 2 Layer 3 AAA Servers                                                                                                    | a p p n s |
|                                         | Layer 2 Security 802.1X  MAC Filtering 802.1X Parameters                                                                                                    |           |
|                                         | 802.11 Data Encryption Type Key Size                                                                                                    |           |
|                                         |                                                                                                    |           |
|                                         |                                                                                                    |           |
|                                         |                                                                                                    |           |
|                                         | East Notes                                                                                                    |           |
|                                         | 1 CKIP is not supported by 10xx model APs<br>3 H-REAP Local Switching is not supported with IPsec, CRANITE and FORTRESS authentication<br>4 When client exclusion is enabled, a Timeout Value of zero means infinity (will require administrative override to reset excluded<br>5 Client MFP is not active unless WPA2 is configured | client    |
|                                         |                                                                                                    |           |

5. En la ficha Security (Seguridad), elija la subficha AAA server (Servidor AAA). Elija el servidor AAA que se utiliza para autenticar clientes inalámbricos. En este ejemplo, utilice el servidor ACS 10.77.244.196 para autenticar clientes inalámbricos.

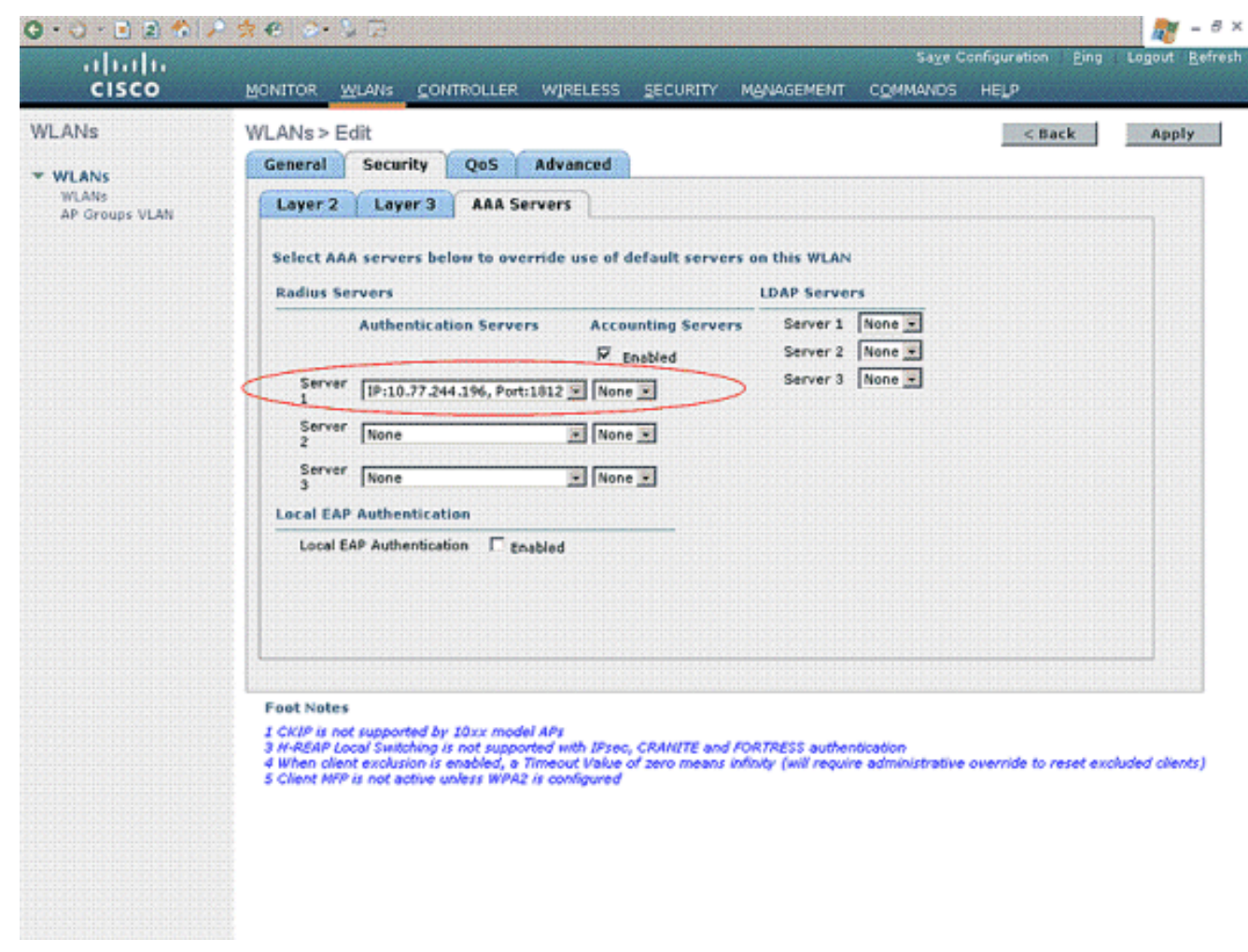

 Elija la pestaña Avanzadas. Marque Allow AAA Override para configurar la invalidación de la política de usuario a través de AAA en una LAN inalámbrica.

| cisco                                     | Sage Configuration Bing Logout B<br>MONITOR WLANS CONTROLLER WIRELESS SECURITY MANAGEMENT COMMANDS HELP                                                                                                    |
|-------------------------------------------|----------------------------------------------------------------------------------------------------|
| WLANS<br>WLANS<br>WLANS<br>AP Groups VLAN | WLANs > Edit     < Back     Apply       General     Security     QoS     Advanced       Allow AAA Override     Enabled     DHCP     Override       H-REAP Local Switching %     Enabled     DHCP & Coverride     Override       Session Timeout (secs)     1800     DHCP Addr. Assignment     Required       Aironet IE     IF     Enabled     DHCP Addr. Assignment     Required       Override Interface ACL     None     Enabled     Defrastructure MFP     If (Global MFP Disabled)       Override Interface ACL     F     Enabled     MFP Client     Optional     Protection 1 |
|                                           | Foot Notes  1 CKIP is not supported by 10xx model APs 3 H-REAP Local Switching is not supported with IPsec, CRANITE and FORTRESS authentication 4 When client exclusion is enabled, a Timeout Value of zero means infinity (will require administrative override to reset excluded clients 5 Client MPP is not active unless WPA2 is configured                                                                                                    |

Cuando se habilita la invalidación de AAA y un cliente tiene parámetros de autenticación de LAN inalámbrica AAA y controlador de LAN inalámbrica de Cisco en conflicto, el servidor AAA realiza la autenticación del cliente. Como parte de esta autenticación, el sistema operativo mueve a los clientes de la VLAN LAN inalámbrica predeterminada de la solución LAN inalámbrica de Cisco a una VLAN devuelta por el servidor AAA y predefinida en la configuración de la interfaz del controlador LAN inalámbrico de Cisco, que sólo ocurre cuando se configura para el filtrado MAC, 802.1X y/o el funcionamiento WPA. En todos los casos, el sistema operativo también utiliza QoS, DSCP, valores de etiquetas de prioridad 802.1p y ACL proporcionados por el servidor AAA, siempre y cuando estén predefinidos en la configuración de la interfaz del controlador LAN inalámbrico de Cisco.

7. Elija los otros parámetros en función de los requisitos de la red. Haga clic en Apply (Aplicar).

#### Definir las ACL para los usuarios

Debe crear dos ACL para esta configuración:

• ACL1: Para proporcionar acceso al User1 al servidor solamente 172.16.1.100

• ACL2: Para proporcionar acceso al usuario 2 al servidor 172.16.1.50 solamente Complete estos pasos para configurar las ACL en el WLC:

- Desde la GUI del WLC, elija Security > Access Control Lists. Aparecerá la página Listas de control de acceso. Esta página enumera las ACL configuradas en el WLC. También le permite editar o quitar cualquiera de las ACL. Para crear una nueva ACL, haga clic en Nuevo.
- 2. Esta página le permite crear nuevas ACL. Ingrese el nombre de la ACL y haga clic en

Aplicar. Una vez que se crea la ACL, haga clic en Editar para crear reglas para la ACL.

3. El usuario1 sólo debe poder acceder al servidor 172.16.1.100 y se le debe denegar el acceso a todos los demás dispositivos. Para ello, debe definir estas reglas.Refiérase al <u>Ejemplo de Configuración de ACL en el Controlador de LAN Inalámbrico</u> para obtener más información sobre cómo configurar ACL en los Controladores de LAN Inalámbricos.

| cisco                                                                                                    | MONT | TOR W             | LANS CONTR                    |     | WIRELESS                        | SE |          | MANAGEMENT     | Saya C<br>COMMANDS | onfiguration<br>HELP | Eing      | Logout R | ef |
|----------------------------------------------------------------------------------------------------|------|-------------------|-------------------------------|-----|---------------------------------|----|----------|----------------|--------------------|----------------------|-----------|----------|----|
| Security                                                                                                    | Acce | ss Con            | trol Lists > E                | dit |                                 |    |          |                | < 6                | lack                 | Add Nev   | v Rule   | I  |
| General<br>RADIUS                                                                                                    | Gene | ral<br>s List Nam | e User                        | L   |                                 |    |          |                |                    |                      |           |          |    |
| Accounting<br>+ TACACS+                                                                                                    | Seq  | Action            | Source IP/M                   | ask | Destination<br>IP/Mask          |    | Protocol | Source<br>Port | Dest<br>Port       | DSCP                 | Direction |          |    |
| LDAP<br>Local Net Users<br>MAC Filtering                                                                                              | ٦    | Permit            | 172.16.0.0<br>255.255.0.0     | /   | 172.16.1.100<br>255.255.255.255 | ′  | Any      | Any            | Αογ                | Any                  | Inbound   |          |    |
| Disabled Clients<br>User Login Policies<br>AP Policies                                                                                | 2    | Permit            | 172.16.1.100<br>255.255.255.2 | 55  | 172.16.0.0<br>255.255.0.0       | 1  | Any      | Any            | Any                | Any                  | Outbound  |          |    |
| Local EAP                                                                                                    | L    |                   |                               |     |                                 |    |          |                |                    |                      |           |          |    |
| Priority Order                                                                                                    |      |                   |                               |     |                                 |    |          |                |                    |                      |           |          |    |
| <ul> <li>Access Control Lists         <ul> <li>Access Control Lists</li> <li>CPU Access Control</li> <li>Lists</li> </ul> </li> </ul> |      |                   |                               |     |                                 |    |          |                |                    |                      |           |          |    |
| IPSec Certs                                                                                                    |      |                   |                               |     |                                 |    |          |                |                    |                      |           |          |    |
| Wireless Protection<br>Policies                                                                                                    |      |                   |                               |     |                                 |    |          |                |                    |                      |           |          |    |
| Web Auth                                                                                                    |      |                   |                               |     |                                 |    |          |                |                    |                      |           |          |    |
| > CIDS                                                                                                    |      |                   |                               |     |                                 |    |          |                |                    |                      |           |          |    |
|                                                                                                    |      |                   |                               |     |                                 |    |          |                |                    |                      |           |          |    |
|                                                                                                    |      |                   |                               |     |                                 |    |          |                |                    |                      |           |          |    |
|                                                                                                    |      |                   |                               |     |                                 |    |          |                |                    |                      |           |          |    |
|                                                                                                    |      |                   |                               |     |                                 |    |          |                |                    |                      |           |          |    |

 Del mismo modo, debe crear una ACL para el usuario 2, que permite el acceso del usuario 2 al servidor 172.16.1.50 solamente. Esta es la ACL requerida para User2.

| cisco                                                                                                    | MONI | TOR W             | (LANs <u>C</u> O        | NTROLI      | LER | WIRELESS                       | SE             | CURITY M | GNAGEMENT      |              | HELP | Eing      | Logout <u>R</u> efre |
|----------------------------------------------------------------------------------------------------|------|-------------------|-------------------------|-------------|-----|--------------------------------|----------------|----------|----------------|--------------|------|-----------|----------------------|
| Security                                                                                                    | Acce | ss Cor            | ntrol Lists             | > Edit      |     |                                |                |          |                | < 8.a        | ck   | Add New   | v Rule               |
| ▼ AAA<br>General<br>▼ RADIUS                                                                                | Gene | ral<br>s List Nam | ie l                    | lser2       |     |                                |                |          |                |              |      |           |                      |
| Authentication<br>Accounting                                                                                | Seq  | Action            | Source If               | P/Mask      |     | Destination<br>IP/Mask         |                | Protocol | Source<br>Port | Dest<br>Port | DSCP | Direction |                      |
| LDAP<br>Local Net Users<br>MAC Filtering                                                                    | 4    | Permit            | 172.16.0.0              | ) ,<br>.0   | 1   | 172.16.1.50<br>255.255.255.255 | , <sup>/</sup> | Any      | Any            | Απγ          | Αηγ  | Inbound   | ۰                    |
| Disabled Clients<br>User Login Policies<br>AP Policies                                                      | 2    | Permit            | 172.16.1.5<br>255.255.2 | 0<br>55.255 | 1   | 172.16.0.0<br>255.255.0.0      | 1              | Any      | Any            | Any          | Απγ  | Outbound  | ٠                    |
| Local EAP                                                                                                   |      |                   |                         |             |     |                                |                |          |                |              |      |           |                      |
| Priority Order                                                                                              |      |                   |                         |             |     |                                |                |          |                |              |      |           |                      |
| <ul> <li>Access Control Lists<br/>Access Control Lists<br/>CPU Access Control<br/>Lists         </li> </ul> |      |                   |                         |             |     |                                |                |          |                |              |      |           |                      |
| IPSec Certs                                                                                                 |      |                   |                         |             |     |                                |                |          |                |              |      |           |                      |
| Wireless Protection     Policies                                                                            |      |                   |                         |             |     |                                |                |          |                |              |      |           |                      |
| ▶ Web Auth                                                                                                  |      |                   |                         |             |     |                                |                |          |                |              |      |           |                      |
| ▶ CIDS                                                                                                    |      |                   |                         |             |     |                                |                |          |                |              |      |           |                      |

Ahora ha configurado el controlador de LAN inalámbrica para esta configuración. El siguiente paso es configurar el servidor Cisco Secure Access Control para autenticar a los clientes inalámbricos y devolver el atributo ACL Name al WLC tras la autenticación exitosa.

# Configuración del servidor Cisco Secure ACS

Para que Cisco Secure ACS pueda autenticar clientes inalámbricos, debe completar estos pasos:

- Configure el Wireless LAN Controller como un cliente AAA en Cisco Secure ACS.
- Configure los usuarios y los perfiles de usuario en Cisco Secure ACS.

### Configure el Wireless LAN Controller como Cliente AAA en Cisco Secure ACS

Para configurar el Wireless LAN Controller como cliente AAA en Cisco Secure ACS, complete estos pasos:

 Haga clic en Configuración de red > Agregar cliente AAA. Aparece la página Agregar cliente AAA. En esta página, defina el nombre del sistema WLC, la dirección IP de la interfaz de administración, Shared Secret y Authenticate Using Radius Airespace. Aquí tiene un ejemplo:

| Cisco Systems                                                                                                    | Network Configuration                                                                                                    | ×                                                                                                    |
|----------------------------------------------------------------------------------------------------|----------------------------------------------------------------------------------------------------|----------------------------------------------------------------------------------------------------|
| ad brad bra                                                                                                    | Edit                                                                                                    | Help 🗧                                                                                                    |
| User<br>Setup<br>Graup<br>Setup<br>Shared Profile<br>Components<br>Components<br>Configuration<br>Sprice<br>Configuration | Add AAA Client<br>AAA Client Hostname wlc<br>AAA Client IP Address 10.77.244.210<br>Shared Secret cisco                                                                     | AAA Client Hestmane     AAA Client Hestmane     AAA Client HE Address     Shared Secret     tistmark Device Group     RADUIS Key Yman     Authenticale Using     Single Connect TACACS - AAA Client     Log Update/Watchdeg Darkets from this     AAA Client     Log SADUIS Towneling Parkets from this     AAA Client     Replace RADUIS Devt info with Username     from this AAA Client     Mathentical IP-Address with user IP     address IP-Address with user IP     address IP-Address with user IP     address IP-Address with user IP |
| Control     External User     Dutabases     Posture     Validation     Network Access     Reports and     Reports and     | Key Encryption Key Message Authenticator Code Key Key Input Format Authenticate Using RADIUS (Cisco Airespace)                                                              | AAA Client Hestname<br>The AAA Client Hostnama is the<br>name scripted to the AAA client.<br>[Back to Top]                                                                                                    |
| Ordine<br>Documentation                                                                                                   | Single Connect TACACS+ AAA Client (Record stop in accounting on failure) Log Update/Watchdog Packets from this AAA Client Log RADIUS Tunneling Packets from this AAA Client | AAA Client IP Address<br>The AAA Client IP Address is the<br>IP address assigned to the AAA<br>client.                                                                                                    |
|                                                                                                    | Replace RADIUS Port info with Username from this AAA Client     Match Framed-IP-Address with user IP address for accounting packets from     this AAA Client                | If you want to designate more<br>than one AAA client with a single<br>AAA client entry in ACE, you can<br>specify the IP address for each<br>AAA client to be represented by<br>this AAA client entry. To<br>separate each IP address, press<br>Enter.                                                                                                    |
|                                                                                                    | P Back to Help                                                                                                    | You can use the wildcard asterisk<br>(*) for an octet in the IP address.<br>For example, if you want every<br>AAA client in your 192.160.13.1                                                                                                    |

**Nota:** El secreto compartido configurado en Cisco Secure ACS debe coincidir con el secreto compartido configurado en el WLC bajo **Servidores de Autenticación RADIUS > Nuevo**.

2. Haga clic en Enviar+Aplicar.

#### Configuración del perfil de usuario y usuario en Cisco Secure ACS

Para configurar los usuarios en Cisco Secure ACS, complete estos pasos:

 Elija User Setup en la GUI de ACS, ingrese el nombre de usuario y haga clic en Add/Edit. En este ejemplo, el usuario es User1.

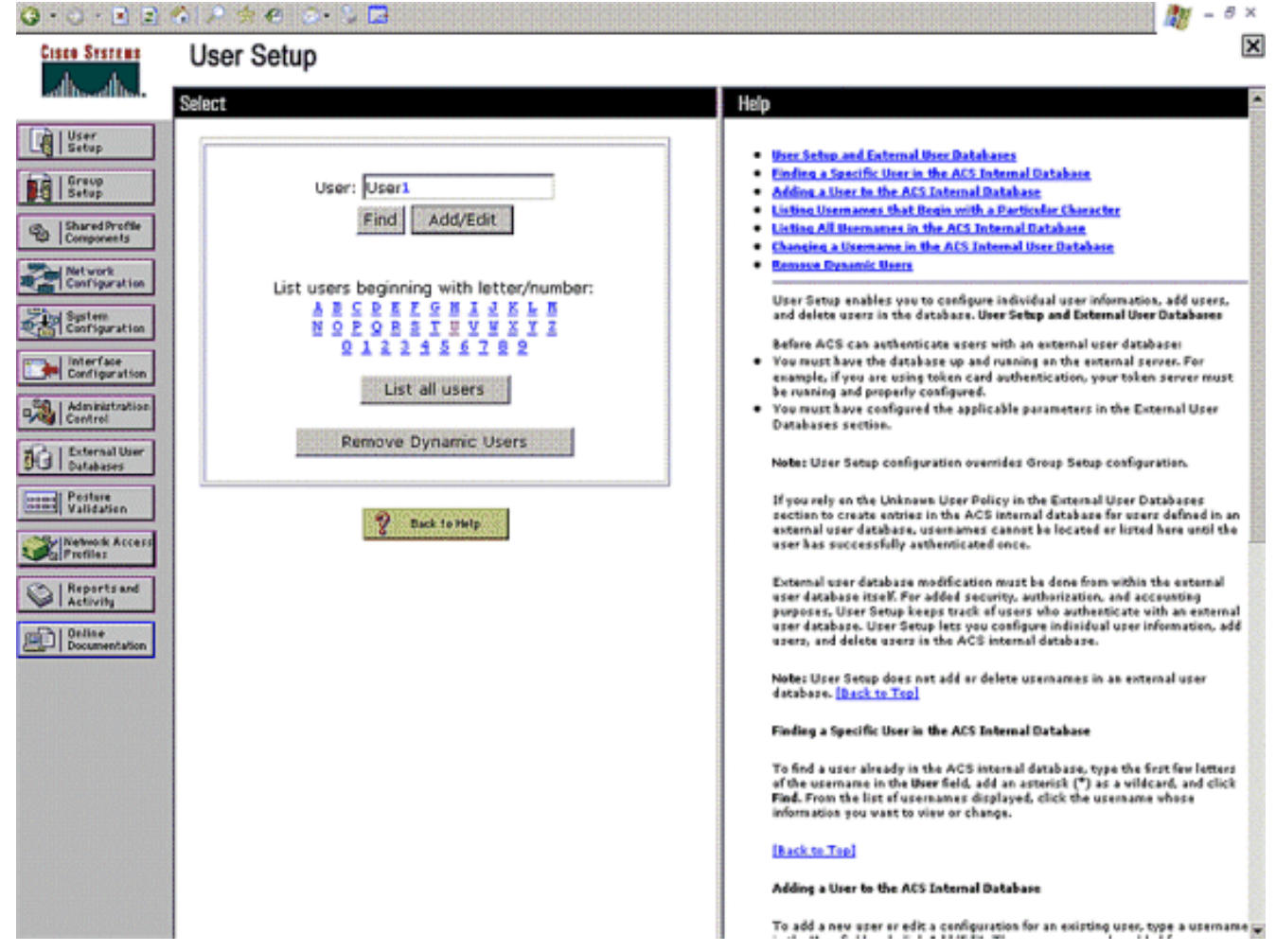

 Cuando aparezca la página Configuración de usuario, defina todos los parámetros específicos del usuario. En este ejemplo, se configuran el nombre de usuario, la contraseña, la información de usuario adicional y los atributos RADIUS porque sólo necesita estos parámetros para la autenticación EAP.

| Cisco Systems                                                                             | User Setup                                                                                                    | ×                                                                                                    |
|-------------------------------------------------------------------------------------------|----------------------------------------------------------------------------------------------------|----------------------------------------------------------------------------------------------------|
| adbodbo                                                                                   | Edit                                                                                                    | Help                                                                                                    |
| User<br>Setup<br>Group<br>Setup                                                           | User: UserA (New User)                                                                                                    | Account Disabled     Deloting a Dormane     Supplementary User Info     Password Authentication     From to which the user is assigned                                                                                                    |
| Vergoneets  Network Configuration  System Configuration  Interface Configuration          | Supplementary User Info       Real Name       User 1       Description                                                                                                    | Callback Client IP: Address Assignment Advanced Settings Network Access Restrictions Has Sessions Usage Ouelas Account Disable Downloadable ACLs Account Of Settings                                                                                                    |
| Administration<br>Centrel<br>External User<br>Databases<br>Pestase<br>Pestase<br>Profiles | User Setup Password Authentication: ACS Internal Database CiscoSecure PAP (Also used for CHAP/MS- CHAP/ARAP, if the Separate field is not checked.)                                                                | TACACS - Enable Control     TACACS - Enable Control     TACACS - Enable Control     TACACS - Duthousd Parsword     TACACS - Self Contrant Authorization     Control Authorization for Network Device Management Applications     TACACS - Unknown Services     IETE RADIUS Attributes     RADIUS Yendor-Suecific Attributes |
| Reports and<br>Activity<br>Deline<br>Documentation                                        | Password  Confirm Password Separate (CHAP/MS-CHAP/ARAP) Password Confirm Confirm                                                                                                    | Account Disabled Status<br>Select the Account Disabled check box to disable this account; clear<br>the check box to enable the account.<br>[Rack to Tap]<br>Deleting a Username                                                                                                    |
|                                                                                           | Password<br>When a token server is used for authentication,<br>supplying a separate CHAP password for a token<br>card user allows CHAP authentication. This is<br>especially useful when token caching is enabled. | The Delete botton appears only when you are editing an existing uper<br>account, not when you are adding a new uper account. To delete the<br>current user account from the database, click Delete. When asked to<br>confirm your action, click DK.<br>[Back to Top]                                                        |
|                                                                                           | Group to which the user is assigned:<br>Submit Cancel                                                                                                    | Supplementary User Info     Type the applicable information in any supplemental user information     borees that appear. To add or chance fields, click Interface     Type the applicable information in any supplemental user information                                                                                  |

Desplácese hacia abajo hasta que vea los atributos RADIUS de Cisco Airespace específicos para el usuario. Verifique el **Aire-ACL-Name** para habilitar el ACS para que devuelva el nombre ACL al WLC junto con la respuesta de autenticación exitosa. Para User1, cree una ACL User1 en el WLC. Introduzca el nombre de ACL como User1.

| 😋 • 🗇 • 💽 🖻                                                                                                    | 수 🕼 🚖 🗢 😓 🖬                                                                                                    | 🥂 – 8 ×                                                                                                    |
|----------------------------------------------------------------------------------------------------|----------------------------------------------------------------------------------------------------|----------------------------------------------------------------------------------------------------|
| Cinco Systems                                                                                                    | User Setup                                                                                                    | X                                                                                                    |
| dbdb                                                                                                    | Date exceeds:                                                                                                    | Help                                                                                                    |
| User<br>Setup<br>Setup<br>Setup<br>Shared Profile<br>Components<br>Network<br>Configuration<br>Septem<br>Configuration | Sep 9 2007<br>Failed attempts exceed:<br>5<br>Failed attempts since last successful<br>login: 0<br>Reset current failed attempts count<br>on submit                                                                                     | Account Disabled     Belatina a Berniane     Supplementary User Info     Password Arthentication     Grapp to which the user is assigned     Callback     Client IP Address Assignment     Advanced Settings     Natural Access Restrictions     Max Session     Brage Quartas     Access Disable     Downloadable ACLs                                                                                                    |
| Administration<br>Centrel<br>Databases<br>Postare<br>Validation<br>Wetwork Access<br>Profile:                          | Cloce Airespace RADIUS Attributes                                                                                                    | Advanced TACACS+ Settings     TACACS+ Enable Control     TACACS+ Enable Parsword     TACACS+ Settleward Parsword     TACACS+ Shell Command Authorization     Command Authorization for Network Device Management Applications     TACACS+ Unknown Services     TACACS+ Unknown Services     RADIUS Vendor: Specific Attributes                                                                                                    |
| Reports and<br>Activity<br>Online<br>Documentation                                                                     | [14179/004] Aire-802.1P-T ag     [0     [14179/005] Aire-Interface-Name     [14179/006] Aire-AcLName     [USer1     [14179/006] Aire-AcLName     [USer1     [14179/006] Aire-AcLName     [USer1     [14179/006] Aire-AcLName     [USer1 | Account Disabled Status<br>Select the Account Disabled check box to disable this account; clear<br>the check box to enable the account.<br>[Ack to Ten]<br>Deleting a Username<br>The Delete buttos appears only when you are editing an emisting user<br>account, not when you are adding a new user account. To delete the<br>content, not when you are adding a new user account. To delete the<br>content user account from the database, click Delete. When asked to<br>confirm your action, click DK.<br>[Eack to Ten]<br>Supplementary User Info |
|                                                                                                    | Submit Cancel                                                                                                    | Type the applicable information in any supplemental user information boxes that appear. To add or chance fields, click Interface                                                                                                    |

3. Repita el mismo procedimiento para crear User2 como se muestra aquí.

| Cisco Systems                                                                                                    | User Setup                                                                                                    |                                                                                                    |  |  |  |
|----------------------------------------------------------------------------------------------------|----------------------------------------------------------------------------------------------------|----------------------------------------------------------------------------------------------------|--|--|--|
| -dlb-dlb-                                                                                                    | Select                                                                                                    | Help                                                                                                    |  |  |  |
| User         Stared Profile         Shared Profile         Shared Profile </th <th>Select<br/>User: User2<br/>Find Add/Edit<br/>List users beginning with letter/number:<br/>ABCPEFSSIIVYXXII<br/>QIIIISSIIVYXXII<br/>QIIIISS<br/>List all users<br/>Remove Dynamic Users<br/>2 bek to Help</th> <th><ul> <li>Help</li> <li>Person and a factor of these Rationants</li> <li>Person a factor of the ACS Internal Rationants</li> <li>Person a factor of the ACS Internal Rationant Rationants</li> <li>Person a factor of the ACS Internal Rationant Rationants</li> <li>Person a factor of the ACS Internal Rationant Rationants</li> <li>Person a factor of the ACS Internal Rationant Rationants</li> <li>Person a factor of the ACS Internal Rational Rationants</li> <li>Person a factor of the ACS Internal Rational Rationants</li> <li>Person a factor of the ACS Internal Rational Rationants</li> <li>Person ACS and the ACS Internal Rational Rationants</li> <li>Person ACS and the ACS Internal Rational Rationants</li> <li>Person Rationant Rationant Rationants</li> <li>Person Rationant Rationant Rationants</li> <li>Person Rationant Rationants</li> <li>Person Rationants</li> <li>Person Rationants</li> <li>Person Rationant Rationants</li> <li>Person Rationants<!--</th--></li></ul></th> | Select<br>User: User2<br>Find Add/Edit<br>List users beginning with letter/number:<br>ABCPEFSSIIVYXXII<br>QIIIISSIIVYXXII<br>QIIIISS<br>List all users<br>Remove Dynamic Users<br>2 bek to Help                                                                                                    | <ul> <li>Help</li> <li>Person and a factor of these Rationants</li> <li>Person a factor of the ACS Internal Rationants</li> <li>Person a factor of the ACS Internal Rationant Rationants</li> <li>Person a factor of the ACS Internal Rationant Rationants</li> <li>Person a factor of the ACS Internal Rationant Rationants</li> <li>Person a factor of the ACS Internal Rationant Rationants</li> <li>Person a factor of the ACS Internal Rational Rationants</li> <li>Person a factor of the ACS Internal Rational Rationants</li> <li>Person a factor of the ACS Internal Rational Rationants</li> <li>Person ACS and the ACS Internal Rational Rationants</li> <li>Person ACS and the ACS Internal Rational Rationants</li> <li>Person Rationant Rationant Rationants</li> <li>Person Rationant Rationant Rationants</li> <li>Person Rationant Rationants</li> <li>Person Rationants</li> <li>Person Rationants</li> <li>Person Rationant Rationants</li> <li>Person Rationants<!--</th--></li></ul> |  |  |  |
| 0 · O · E E ·                                                                                                    | <ul> <li>A ≠ € ⊗ 5 B</li> </ul>                                                                                                    | 🕅 - 5 ×                                                                                                    |  |  |  |
| Cisco Systems                                                                                                    | User Setup                                                                                                    | ×                                                                                                    |  |  |  |
| adbad ba                                                                                                    | Edit                                                                                                    | Help E                                                                                                    |  |  |  |
| User<br>Setup<br>Group<br>Setup<br>Setup<br>Setup<br>Setup<br>Setup<br>Setup<br>Configuration<br>Setup<br>Configuration<br>Configuration<br>Configuration<br>Configuration<br>Configuration<br>Configuration<br>Configuration<br>Configuration<br>Configuration<br>Configuration<br>Configuration<br>Configuration<br>Configuration                                                                                                    | User: UserA (New User)          Account Disabled         Supplementary User Info         Real Name       User2         Description         User Setup         Password Authentication:         ACS Internal Database         CiscoSecure PAP (Also used for CHAP/MS-                                                                                        | Account Disabled     Beletima a Distributed     Supplementary User Info     Supplementary User Info     Destroard Authentication     Comp to which the user is assigned     Calback     Client IP Address Assignment     Advanced Settings     Network Access Restrictions     Max Sessions     Unage Quetas     Network Access Restrictions     Max Sessions     Disable Aftact     Advanced TACACS - Settings     TACACS - Inable Password     TACACS - Inable Password     TACACS - Undersmod Password     TACACS - Undersmod Password     TACACS - RADIUS Attributes                                                                                          |  |  |  |
| Reports and<br>Activity<br>Documentation                                                                                                    | Password Password Confirm Password Separate (CHAP/MS-CHAP/ARAP) Password Confirm Password Confirm Password When a token server is used for authentication, supplying a separate CHAP password for a token card user allows CHAP authentication. This is especially useful when token caching is enabled. Group to which the user is assigned: Submit Cancel | Account Disabled Status         Select the Account Disabled check box to disable this account; clear the check box to enable the account.         [hack to Tee]         Deleting a Username         The Delete buttos appears only when you are editing as existing user account, not when you are adding a new user account. To delete the current user account from the database, click Delete. When added to certifing your action, click OK.         [hack to Tee]         Supplementary User Info         Type the applicable information in any supplemental user information                                                                                                    |  |  |  |

| 🔕 • 😒 🖻 🗐                                                                                                    | 6 🖉 🔅 🗢 🔕 🖻                                                                                                    | 🕂 – 🕫 🕹 🖓 – 🖉                                                                                                    |
|----------------------------------------------------------------------------------------------------|----------------------------------------------------------------------------------------------------|----------------------------------------------------------------------------------------------------|
| Cisco Systems                                                                                                    | User Setup                                                                                                    | X                                                                                                    |
| -dbdb                                                                                                    | Date exceeds:                                                                                                    | Help 🗧                                                                                                    |
| User<br>Setup<br>Greup<br>Stap<br>Shared Profile<br>Composents<br>Metwork<br>Configuration<br>Splem<br>Configuration | Sep  9 2007 Failed attempts exceed:  Failed attempts since last successful login: 0 Reset current failed attempts count on submit | Account Disabled     Belisting a Unerganet     Supplementary User Info     Password Authon Scattin     Group to which the user is assigned     Callback     Clean LIP Address Assignment;     Advanced Settings     Instruct Access Restrictions     Han Sessions     Using Operate     Account Disable     Downloadable Acts |
| Administration<br>Centrel                                                                                            | Cisco Airespace RADIUS Antributes                                                                                                 | Advanced TACACS+ Settings     TACACS+ Settings     TACACS+ Settings     TACACS+ Factors                                                                                                    |
| Pestareal User<br>Databases<br>Postare<br>Validation<br>Profile:                                                     | [14179/002] Aize-QoS-Level     [8ronze     [14179/003] Aize-DSCP     [0                                                           | TACACS - Outbound Password     TACACS + Shell Command Authorization     Cammand Authorization for Network Device Management Applications     TACACS + Unknown Specific For Network Device Management Applications     TACACS + Unknown     RADIUS Yeador-Specific Attributes                                                  |
| Reports and<br>Activity                                                                                              | [14179404] Aire-802.1P-Tag                                                                                                    | Account Disabled Status                                                                                                    |
| Documentation                                                                                                    | [14179'005] Aize-Interface-Name                                                                                                   | Select the Account Disabled check box to disable this account; clear the check box to enable the account.                                                                                                    |
| (                                                                                                    | 14179006) Aize-Act.Nane                                                                                                    | Defeting a Vername                                                                                                    |
|                                                                                                    |                                                                                                    | The Delete button appears only when you are editing an existing user<br>account, not whon you are adding a new user account. To delete the<br>current user account from the database, click <b>Delete</b> . When asked to<br>confirm your action, click <b>CK</b> .                                                           |
|                                                                                                    | 💡 Back to Melp                                                                                                    | [Back to Tap]                                                                                                    |
|                                                                                                    |                                                                                                    | Supplementary User Info                                                                                                    |
|                                                                                                    | Submit Cancel                                                                                                    | Type the applicable information in any supplemental user information                                                                                                    |

4. Haga clic en Configuración del sistema y Configuración de autenticación global para asegurarse de que el servidor de autenticación esté configurado para realizar el método de autenticación EAP deseado. En la configuración EAP, elija el método EAP adecuado. Este ejemplo utiliza autenticación LEAP. Haga clic en Enviar cuando haya terminado.

| 😋 • 😔 - 🖻 🖻                  | 수 1 · · · · · · · · · · · · · · · · · ·      | 🕂 – 8 ×                                                                                                    |
|------------------------------|----------------------------------------------|----------------------------------------------------------------------------------------------------|
| Cisco Sestens                | System Configuration                         | ×                                                                                                    |
|                              | PEAP                                         | 🚔 Help 🏠                                                                                                    |
| User                         | Allow EAP-MSCHAPv2                           |                                                                                                    |
| CGIsseab                     | Allow EAP-GTC                                | Use this page to specify settings for various authentication protocols.                                                                                                    |
| Graup<br>Setup               | C Allow Posture Validation                   | EAD Configuration                                                                                                    |
| Shared Profile<br>Components | Allow EAP-TLS                                | EAP-FAST                                                                                                    |
| Paul Network                 | Select one or more of the following options: | • LEAP                                                                                                    |
| Configuration                | F Certificate SAN comparison                 | • EAP-HOS                                                                                                    |
| Sasten Sasten                | I Certificate CN comparison                  | APLAP Regest Intent     HS-CHAP Configuration                                                                                                    |
| - Mill courses actor         | F Certificate Binary comparison              |                                                                                                    |
| Configuration                | EAP-TI S session timeout (minutes): 120      |                                                                                                    |
| Administration               |                                              | EAP Configuration                                                                                                    |
|                              | Cisco client initial message:                | EAP is a flexible request-response protocol for arbitrary                                                                                                    |
| Databases                    | PEAP session timeout (minutes): 120          | authentication information (RPC 2204). EAP is layered on top of<br>another protocol such as UDP, 802.1x or RADIUS and supports                                                                                                  |
| [mana] Pestere               | Cuble Fact Descent                           | multiple "authentication" types.                                                                                                    |
| Const Validation             | Enable Fast Reconnect: IP                    | iback to Teol                                                                                                    |
| Profile:                     | EAP-FAST                                     | PEAD                                                                                                    |
| Reports and                  | EAP-EAST Configuration                       |                                                                                                    |
| Activity                     |                                              | PEAP is the euter layer protocol for the secure tunnel.                                                                                                    |
| Documentation                | EAP-TLS                                      | the static section had also been at the                                                                                                    |
|                              | Allow EAP-TLS                                | authentication can occur only after you have completed the required steps                                                                                                    |
|                              | Select one or more of the following options: | to the ACS Centificate Setup page.                                                                                                    |
|                              | M Certificate SAN comparison                 | Allow EAP-MSCHAPv2 - Use to anable EAP-MSCHAPv2 within MS PEAP                                                                                                    |
|                              | R Certificate CN comparison                  | authentication. Enable this protocol for any repository that supports MS+<br>CHAPv2, such as Microsoft AD, and the ACS Internal Database.                                                                                       |
|                              | Rectificate Binary comparison                |                                                                                                    |
|                              | EAP-TLS session timeout (minutes): 120       | <ul> <li>Allow EAP-GTC — Use to enable EAP-GTC within Cisce PEAP authentication.<br/>Enable this protocol to support any database that supports PAP, including<br/>LDAP, OTP Servers, and the ACS Internal Database.</li> </ul> |
| -                            | LEAP                                         | Allow Porture Validation Use to snakle the PEAP (EAP-TLV) anotacal for                                                                                                    |
|                              | Allow LEAP (For Aironet only)                | · posture validation of Hetwork Admission Control (NAC) clients.                                                                                                    |
|                              | Submit Submit + Restart Cancel               | <ul> <li>Allow EAP-TLS - Use to enable the EAP-TLS protocol as an additional inner<br/>method for PEAP. The PEAP/EAP-TLS feature stocody leverage the existing *</li> </ul>                                                     |

# **Verificación**

Use esta sección para confirmar que su configuración funciona correctamente.

Intente asociar un cliente inalámbrico con el Lightweight AP con la autenticación LEAP para verificar si la configuración funciona como se esperaba.

**Nota:** Este documento asume que el perfil del cliente está configurado para la autenticación LEAP. Refiérase a <u>Uso de la Autenticación EAP</u> para obtener más información sobre cómo configurar el 802.11 a/b/g Wireless Client Adapter para la autenticación LEAP.

Una vez que se activa el perfil del cliente inalámbrico, se solicita al usuario que proporcione el nombre de usuario/contraseña para la autenticación LEAP. Esto es lo que sucede cuando el usuario1 intenta autenticarse en el LAP.

| Enter Wireless Network Password |                                                    |  |  |
|---------------------------------|----------------------------------------------------|--|--|
| Please enter your LE<br>network | AP username and password to log on to the wireless |  |  |
| User Name :                     | User1                                              |  |  |
| Password :                      | •••••                                              |  |  |
| Log on to :                     |                                                    |  |  |
| Card Name :                     | Cisco Aironet 802.11a/b/g Wireless Adapter         |  |  |
| Profile Name :                  | Office<br>OK Cancel                                |  |  |

El Lightweight AP y luego el WLC transfieren las credenciales del usuario al servidor RADIUS externo (Cisco Secure ACS) para validar las credenciales. El servidor RADIUS compara los datos con la base de datos del usuario y, tras la autenticación exitosa, devuelve el nombre ACL configurado para el usuario al WLC. En este caso, la ACL User1 se devuelve al WLC.

| Cisco Aironet Desktop Utilit      | y - Current Profile | : Office-TSWEB               | 2× |
|-----------------------------------|---------------------|------------------------------|----|
| Action Options Help               |                     |                              |    |
| Current Status Profile Management | Diagnostics         |                              |    |
| CISCO SYSTEMS                     |                     |                              |    |
| nullinullin Profile Name:         | Office-TSWEB        |                              |    |
| Link Status:                      | Authenticated       | Network Type: Infrastructure |    |
| Wireless Mode:                    | 5 GHz 54 Mbps       | Current Channel: 64          |    |
| Server Based Authentication:      | LEAP                | Data Encryption: WEP         |    |
| IP Address:                       | 172.16.0.14         |                              |    |
| Signal Strength:                  |                     | Excellent                    |    |
|                                   |                     | Advanced                     |    |
|                                   | TE BIKU HUHUHUHU KU |                              |    |

El controlador de LAN inalámbrica aplica esta ACL al usuario1. Esta salida de ping muestra que User1 sólo puede acceder al servidor 172.16.1.100, pero no a ningún otro dispositivo.

```
D:\Documents and Settings\Administrator>ping 172.16.1.100
Pinging 172.16.1.100 with 32 bytes of data:
Reply from 172.16.1.100: bytes=32 time=3ms TTL=255
Reply from 172.16.1.100: bytes=32 time=1ms TTL=255
Reply from 172.16.1.100: bytes=32 time=1ms TTL=255
Reply from 172.16.1.100: bytes=32 time=1ms TTL=255
Ping statistics for 172.16.1.100:
    Packets: Sent = 4, Received = 4, Lost = 0 (0% loss),
Approximate round trip times in milli-seconds:
   Minimum = 1ms, Maximum = 3ms, Average = 1ms
D:\Documents and Settings\Administrator>ping 172.16.1.50
Pinging 172.16.1.50 with 32 bytes of data:
Request timed out.
Request timed out.
Request timed out.
Request timed out.
Ping statistics for 172.16.1.50:
    Packets: Sent = 4, Received = 0, Lost = 4 (100% loss),
```

De manera similar, cuando el usuario 2 intenta acceder a la WLAN, el servidor RADIUS, tras la autenticación exitosa, devuelve el usuario de ACL2 al WLC.

| Enter Wireless Network Password |                                                    |  |
|---------------------------------|----------------------------------------------------|--|
| Please enter your LE<br>network | AP username and password to log on to the wireless |  |
| User Name :                     | User2                                              |  |
| Password :                      | •••••                                              |  |
| Log on to :                     |                                                    |  |
| Card Name :                     | Cisco Aironet 802.11a/b/g Wireless Adapter         |  |
| Profile Name :                  | Office                                             |  |
|                                 | OK Cancel                                          |  |

| Authentication Status           | ? - 🗆                                              |
|---------------------------------|----------------------------------------------------|
| Card Name: Cisco Aironet 802.1  | 1a/b/g Wireless Adapter                            |
| Profile Name: Office-TSWEB      |                                                    |
| Steps                           | Status                                             |
| 1. Starting LEAP Authentication | Success                                            |
| 2. Checking Link Status         | Success                                            |
| 3. Renewing IP address          | Success                                            |
| 4. Detecting IPX Frame Type     | Success                                            |
| 5. Finding Domain Controller    | Skipped because the domain name was not configured |

El controlador de LAN inalámbrica aplica esta ACL al usuario 2. Esta salida de ping muestra que el usuario 2 sólo puede acceder al servidor 172.16.1.50, pero no a ningún otro dispositivo.

```
D:\Documents and Settings\Administrator>ping 172.16.1.50
Pinging 172.16.1.50 with 32 bytes of data:
Reply from 172.16.1.50: bytes=32 time=3ms TTL=255
Reply from 172.16.1.50: bytes=32 time=18ms TTL=255
Reply from 172.16.1.50: bytes=32 time=1ms TTL=255
Reply from 172.16.1.50: bytes=32 time=1ms TTL=255
Ping statistics for 172.16.1.50:
   Packets: Sent = 4, Received = 4, Lost = 0 (0% loss),
Approximate round trip times in milli-seconds:
   Minimum = 1ms, Maximum = 18ms, Average = 5ms
D:\Documents and Settings\Administrator>ping 172.16.1.100
Pinging 172.16.1.100 with 32 bytes of data:
Request timed out.
Request timed out.
Request timed out.
Request timed out.
Ping statistics for 172.16.1.100:
    Packets: Sent = 4, Received = 0, Lost = 4 (100% loss),
```

### **Troubleshoot**

En esta sección encontrará información que puede utilizar para solucionar problemas de configuración.

En Wireless LAN Controller, también puede utilizar estos comandos debug para resolver problemas de autenticación AAA

- debug aaa all enable: configura el debug de todos los mensajes AAA
- debug dot1x packet enable: habilita la depuración de todos los paquetes dot1x
- debug client <MAC Address> —Habilita la depuración del cliente inalámbrico

Este es un ejemplo del comando debug aaa all enable

**Nota:** Algunas de las líneas de la salida se han movido a la segunda línea debido a restricciones de espacio.

```
Thu Aug 16 14:42:54 2007: AuthenticationReguest: 0xblab104

      Thu Aug 16 14:42:54 2007:
      Callback.....0x85ed228

      Thu Aug 16 14:42:54 2007:
      protocolType....0x00140001

Thu Aug 16 14:42:54 2007:

      Thu Aug 16 14:42:54 2007:
      proxyState.....00:40:96:AF:3E:93-03:01

      Thu Aug 16 14:42:54 2007:
      Packet contains 16 AVPs (not shown)

Thu Aug 16 14:42:54 2007: 00:40:96:af:3e:93
Successful transmission of Authentication Packet
   (id 1) to 10.77.244.196:1812, proxy state 00:40:96:af:3e:93-00:00
Thu Aug 16 14:42:54 2007: 00000000: 01 01 00 d0 2d 34 f5 99 b4 19 27 28 eb 5f 35 9c
   ....-4.....'(._5.
Thu Aug 16 14:42:54 2007: 00000010: 8f a9 00 dd 01 07 75 73 65 72 31 1f 13 30 30 2d
   .....user1..00-
Thu Aug 16 14:42:54 2007: 00000020: 34 30 2d 39 36 2d 41 46 2d 33 45 2d 39 33 1e 20
  40-96-AF-3E-93..
Thu Aug 16 14:42:54 2007: 00000030: 30 30 2d 30 42 2d 38 35 2d 35 42 2d 46 42 2d 44
  00-0B-85-5B-FB-D
Thu Aug 16 14:42:54 2007: 00000040: 30 3a 4f 66 66 69 63 65 2d 54 53 57 45 42 05 06
   0:Office-TSWEB..
Thu Aug 16 14:42:54 2007: 00000050: 00 00 01 04 06 0a 4d f4 d2 20 05 77 6c 63 1a
   .....M....wlc.
Thu Aug 16 14:42:54 2007: 00000060: 0c 00 00 37 63 01 06 00 00 01 06 06 00 00 00
  ...7c.....
Thu Aug 16 14:42:54 2007: 00000070: 02 0c 06 00 00 05 14 3d 06 00 00 13 40 06 00
   . . . . . . . = . . . . . @ . .
Thu Aug 16 14:42:54 2007: 0000080: 00 00 0d 41 06 00 00 00 06 51 04 32 30 4f 27 02
   ....Q.200'.
Thu Aug 16 14:42:54 2007: 00000090: 01 00 25 11 01 00 18 1d 87 9d 0b f9 dd e5 39 0d
   Thu Aug 16 14:42:54 2007: 000000a0: 2e 82 eb 17 c6 23 b7 96 dc c3 55 ff 7c 51 4e 75
  .....#....U.|QNu
Thu Aug 16 14:42:54 2007: 000000b0: 73 65 72 31 18 0a 53 56 43 3d 30 2e 31 3b 50 12
   ser1..SVC=0.1;P.
Thu Aug 16 14:42:54 2007: 000000c0: 1a d5 3b 35 5e 93 11 c0 c6 2f 5e f5 65 e9 3e 2d
   ..;5<sup>^</sup>..../<sup>^</sup>.e.>-
Thu Aug 16 14:42:54 2007: 00000000: 0b 01 00 36 8c 31 6a b4 27 e6 d4 0e 1b 8e 5d 19
  ...6.1j.'....].
Thu Aug 16 14:42:54 2007: 00000010: 60 lc c2 16 4f 06 03 01 00 04 18 0a 53 56 43 3d
   ....O.....SVC=
Thu Aug 16 14:42:54 2007: 00000020: 30 2e 31 3b 50 12 6c fb 90 ec 48 9b fb d7 ce ca
   0.1;P.1...H....
Thu Aug 16 14:42:54 2007: 00000030: 3b 64 93 10 fe 09
                                                             ;d...
Thu Aug 16 14:42:54 2007: ****Enter processIncomingMessages: response code=11
Thu Aug 16 14:42:54 2007: ****Enter processRadiusResponse: response code=11
Thu Aug 16 14:42:54 2007: 00:40:96:af:3e:93
Access-Challenge received from RADIUS server
   10.77.244.196 for mobile 00:40:96:af:3e:93 receiveId = 3
Thu Aug 16 14:42:54 2007: AuthorizationResponse: 0x9c27800
Thu Aug 16 14:42:54 2007: structureSize.....104
                               resultCode.....255
Thu Aug 16 14:42:54 2007:
Thu Aug 16 14:42:54 2007:
                               protocolUsed.....0x0000001
Thu Aug 16 14:42:54 2007:
                               proxyState....
  00:40:96:AF:3E:93-03:01
```

Thu Aug 16 14:42:54 2007: Packet contains 3 AVPs (not shown) Thu Aug 16 14:42:54 2007: AuthenticationRequest: 0xblab104 Thu Aug 16 14:42:54 2007: Callback.....0x85ed228 Thu Aug 16 14:42:54 2007: protocolType.....0x00140001 Thu Aug 16 14:42:54 2007: proxyState..... 00:40:96:AF:3E:93-03:02 Thu Aug 16 14:42:54 2007: Packet contains 16 AVPs (not shown) Thu Aug 16 14:42:54 2007: 00:40:96:af:3e:93 Successful transmission of Authentication Packet (id 2) to 10.77.244.196:1812, proxy state 00:40:96:af:3e:93-00:00 Thu Aug 16 14:42:54 2007: 00000000: 01 02 00 c0 38 b6 b2 20 ff 5b f2 16 64 df 02 61 ....8....[..d..a Thu Aug 16 14:42:54 2007: 00000010: cf f5 93 4b 01 07 75 73 65 72 31 1f 13 30 30 2d ...K..User1..00-Thu Aug 16 14:42:54 2007: 00000020: 34 30 2d 39 36 2d 41 46 2d 33 45 2d 39 33 1e 20 40-96-AF-3E-93.. Thu Aug 16 14:42:54 2007: 00000030: 30 30 2d 30 42 2d 38 35 2d 35 42 2d 46 42 2d 44 00-0B-85-5B-FB-D Thu Aug 16 14:42:54 2007: 00000040: 30 3a 4f 66 66 69 63 65 2d 54 53 57 45 42 05 06 0:Office.. Thu Aug 16 14:42:54 2007: 00000050: 00 00 01 04 06 0a 4d f4 d2 20 05 77 6c 63 1a .....M....wlc. Thu Aug 16 14:42:54 2007: 00000060: 0c 00 00 37 63 01 06 00 00 01 06 06 00 00 00 ...7c.... Thu Aug 16 14:42:54 2007: 00000070: 02 0c 06 00 00 05 14 3d 06 00 00 01 13 40 06 00 . . . . . . . . = . . . . . @ . . Thu Aug 16 14:42:54 2007: 0000080: 00 00 0d 41 06 00 00 06 51 04 32 30 4f 17 01 ...A....Q.200.. Thu Aug 16 14:42:54 2007: 00000090: 01 00 15 11 01 00 08 0f 14 05 65 1b 28 61 c9 75 ....e.(a.u Thu Aug 16 14:42:54 2007: 000000a0: 73 65 72 31 18 0a 53 56 43 3d 30 2e 31 3b 50 12 ser1..SVC=0.1;P. Thu Aug 16 14:42:54 2007: 000000b0: 05 ba 6b af fe a4 b0 d1 a2 94 f8 39 80 ca 3c 96 Thu Aug 16 14:42:54 2007: 00000000: 02 02 00 ce c9 3d 5d c8 6c 07 8e fb 58 84 8d f6 ....=].1...X... Thu Aug 16 14:42:54 2007: 00000010: 33 6d 93 21 08 06 ff ff ff ff 4f 27 02 01 00 25 3m.!...8 Thu Aug 16 14:42:54 2007: 00000020: 11 01 00 18 e5 e5 31 1e 33 b5 4e 69 90 e7 84 25 ....% Thu Aug 16 14:42:54 2007: 00000030: 42 a9 20 ac 84 33 9f 87 ca dc c9 b3 75 73 65 72 B....3....user Thu Aug 16 14:42:54 2007: 00000040: 31 1a 3b 00 00 00 09 01 35 6c 65 61 70 3a 73 65 1.;....5leap:se Thu Aug 16 14:42:54 2007: 00000050: 73 73 69 6f 6e 2d 6b 65 79 3d 29 80 1d 2c 1c 85 ssion-key=).... Thu Aug 16 14:42:54 2007: 00000060: db 1c 29 7e 40 8a b8 93 69 2a 55 d2 e5 46 89 8b ...)~@...i\*U..F.. Thu Aug 16 14:42:54 2007: 00000070: 2c 3b 65 49 3e 44 cf 7e 95 29 47 54 1a 1f 00 00 ,;eI>D.~.)GT.... Thu Aug 16 14:42:54 2007: 0000080: 00 09 01 19 61 75 74 68 2d 61 6c 67 6f 2d 74 79 ....auth-algo-ty Thu Aug 16 14:42:54 2007: 00000090: 70 65 3d 65 61 70 2d 6c 65 61 70 1a 0d 00 00 37 pe=eap-leap....7 Thu Aug 16 14:42:54 2007: 000000a0: 63 06 07 55 73 65 72 31 19 14 43 41 43 53 3a 30 c..User1..CACS:0 Thu Aug 16 14:42:54 2007: 000000b0: 2f 39 2f 61 34 64 66 34 64 32 2f 31 50 12 9a 71 /9/a4df4d2/1P..q Thu Aug 16 14:42:54 2007: 000000c0: 09 99 7d 74 89 ad af e5 c8 b1 71 94 97 d1 ..}t....q... Thu Aug 16 14:42:54 2007: \*\*\*\*Enter processIncomingMessages: response code=2 Thu Aug 16 14:42:54 2007: \*\*\*\*Enter processRadiusResponse: response code=2 Thu Aug 16 14:42:54 2007: 00:40:96:af:3e:93

Access-Accept received from RADIUS server

10.77.244.196 for mobile 00:40:96:af:3e:93 receiveId = 3 Thu Aug 16 14:42:54 2007: AuthorizationResponse: 0x9c27800 Thu Aug 16 14:42:54 2007: structureSize.....236 Thu Aug 16 14:42:54 2007: resultCode.....0 Thu Aug 16 14:42:54 2007: protocolUsed.....0x0 0000001 Thu Aug 16 14:42:54 2007: proxyState.....00: 40:96:AF:3E:93-03:02 Thu Aug 16 14:42:54 2007: Packet contains 6 AVPs: Thu Aug 16 14:42:54 2007: AVP[01] Framed-IP-Address.....0xffffffff (-1) (4 bytes) Thu Aug 16 14:42:54 2007: AVP[02] EAP-Message.....DATA (37 bytes) Thu Aug 16 14:42:54 2007: AVP[03] Cisco / LEAP-Session-Key...DATA (16 bytes) Thu Aug 16 14:42:54 2007: AVP[04] Airespace / ACL-Name.....User1 (5 bytes) Thu Aug 16 14:42:54 2007: AVP[05] Class.....CACS:0/9/a4df4d2/1 (18 bytes) Thu Aug 16 14:42:54 2007: AVP[06] Message-Authenticator.....DATA (16 bytes) Thu Aug 16 14:42:54 2007: 00:40:96:af:3e:93 Applying new AAA override for station 00:40:96:af:3e:93 Thu Aug 16 14:42:54 2007: 00:40:96:af:3e:93 Override values for station 00:40:96:af:3e:93 source: 4, valid bits: 0x400 gosLevel: -1, dscp: 0xffffffff, dot1pTag: 0xffffffff, sessionTimeout: -1 dataAvgC: -1, rTAvgC: -1, dataBurstC: -1, rTimeBurstC: -1 vlanIfName: '', aclName:User1 Thu Aug 16 14:42:54 2007: 00:40:96:af:3e:93 Inserting new RADIUS override into chain for station 00:40:96:af:3e:93

Puede utilizar una combinación del comando **show wlan summary** para reconocer cuál de sus WLAN emplea autenticación del servidor RADIUS. A continuación, puede ver el comando **show client summary** para ver qué direcciones MAC (clientes) se autentican correctamente en las WLAN RADIUS. También puede relacionar esto con los registros de intentos fallidos o intentos fallidos de Cisco Secure ACS.

Cisco recomienda que pruebe las configuraciones de ACL con un cliente inalámbrico para asegurarse de que las ha configurado correctamente. Si no funcionan correctamente, verifique las ACL en la página web de ACL y verifique que los cambios de ACL se hayan aplicado a la interfaz del controlador.

También puede utilizar estos comandos show para verificar su configuración:

 show acl summary: para mostrar las ACL configuradas en el controlador, utilice el comando show acl summary.

Aquí tiene un ejemplo:

| (Cisco Controller) | >show acl | summary |
|--------------------|-----------|---------|
| ACL Name           |           | Applied |
| Userl              |           | Yes     |
| User2              |           | Yes     |

• show acl detailed <ACL\_Name>: muestra información detallada sobre las ACL

configuradas.Aquí tiene un ejemplo:**Nota:** Algunas de las líneas de la salida se han movido a la segunda línea debido a restricciones de espacio.

Source Destination Source Port Dest Port I Dir IP Address/Netmask IP Address/Netmask Prot Range Range DSCP Action \_\_ \_\_\_ \_\_\_\_ \_\_\_\_\_ \_\_\_\_ \_\_\_\_ 1 In 172.16.0.0/255.255.0.0 172.16.1.100/255.255.255.255 Any 0-65535 0-65535 Any Permit 2 Out 172.16.1.100/255.255.255 172.16.0.0/255.255.0.0 Any 0-65535 0-65535 Any Permit (Cisco Controller) >show acl detailed User2 Source Destination Source Port Dest Port I Dir IP Address/Netmask IP Address/Netmask Prot Range Range DSCP Action \_\_ \_\_\_ \_\_\_\_ ---- ----- ----- -----1 In 172.16.0.0/255.255.0.0 172.16.1.50/255.255.255 0-65535 0-65535 Any Permit Anv 2 Out 172.16.1.50/255.255.255.255 172.16.0.0/255.255.0.0 Any 0-65535 0-65535 Any Permit

Cisco Controller) >show acl detailed User1

 show client detail <MAC Address of the client> - Muestra información detallada sobre el cliente inalámbrico.

#### Consejos de Troubleshooting

Utilice estos consejos para resolver problemas:

- Verifique en el controlador que el servidor RADIUS está en estado activo y no en modo de espera o desactivado.
- En el controlador, verifique si el servidor RADIUS se elige en el menú desplegable de la WLAN (SSID).
- Verifique si el servidor RADIUS recibe y valida la solicitud de autenticación del cliente inalámbrico.
- Verifique los informes de Autenticaciones Pasadas e Intentos Fallidos en el servidor ACS para lograr esto. Estos informes están disponibles en Informes y actividades en el servidor ACS.

### Información Relacionada

- ACL en Controladores de LAN Inalámbricos: Reglas, limitaciones y ejemplos
- Ejemplo de Configuración de ACL en el Controlador de LAN Inalámbrica
- Ejemplo de Configuración de Filtros MAC con Controladores de LAN Inalámbricos (WLC)
- Guía de configuración del controlador inalámbrico de LAN de Cisco, versión 5.2
- Soporte Técnico y Documentación Cisco Systems

#### Acerca de esta traducción

Cisco ha traducido este documento combinando la traducción automática y los recursos humanos a fin de ofrecer a nuestros usuarios en todo el mundo contenido en su propio idioma.

Tenga en cuenta que incluso la mejor traducción automática podría no ser tan precisa como la proporcionada por un traductor profesional.

Cisco Systems, Inc. no asume ninguna responsabilidad por la precisión de estas traducciones y recomienda remitirse siempre al documento original escrito en inglés (insertar vínculo URL).